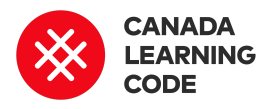

# **How to Program Sounds**

By: Phuong Diep Duration: 45 minutes

| LEVEL      | SUBJECTS                       | <b>PROVINCES / TERRITORIES</b> | TOOL                    |
|------------|--------------------------------|--------------------------------|-------------------------|
| Grades 4-6 | Art, Science and<br>Technology | Across Canada                  | Little Robot<br>Friends |

# Overview

In this lesson, learners will explore two different ways to program their robot's speaker mouth. It'll make sounds using different notes, octaves, intonation, durations, and pauses, as well as emit high and low frequencies.

# Prep Work

- Download the LRF Blocks App on each computer: <u>http://learn.littlerobotfriends.com/downloads</u>
- Review the complete LRF Blocks file of this project: <u>http://bit.ly/lrf-sounds-example</u> (Download > Open LRF Blocks app > Select "Projects" > "Import File" > Select file from your downloads folder)
- Print the solution sheet:
  <u>http://bit.ly/program-sounds-solution</u>
- This activity requires computers and Little Robot Friends robots

#### Lesson

#### Introduction

# **Key Coding Concepts**

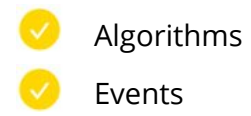

# Terminology

## Algorithms

A step-by-step set of operations to be performed to help solve a problem

#### Events

One thing causing another thing to happen i.e. 'when clicked' block

**Sound** is a type of energy. It is produced when things vibrate causing air particles to move and bump into each other. This movement is called sound waves, which can travel through air, water, and solid Little Robot Friends have two main outputs: light and sound. Before you start programming your robot's speaker mouth, there are a few important questions to answer:

- What is sound?
- What is frequency?
- What is a note?
- What is an octave?
- What is intonation?
- What is duraton?
- What is pause?

#### Duration when programming Little Robot Friends:

- None = No duration
- Short = Sixteenth note
- DoubleShort = Eighth note
- Medium = Quarter note
- DoubleMedium = Half note
- Long = Whole note
- DoubleLong = Double whole note
- VeryLong = Quad whole note

#### Code Along

- 1. Launch the LRF Blocks App and open a new project.
- 2. Explain the different categories in the blocks menu.
- 3. Show students how to move and connect blocks to create a "script".
- 4. Give students a few minutes to experiment with the LRF Blocks App and try to control one or more of their robot's sensors.

## Activity

There are two different ways to program your robot's speaker mouth. Let's get started!

objects. Sound waves enter the ear canal, the eardrums vibrate, and the brain converts these impulses into what we interpret as sounds.

**Frequency** is the measurement of how fast a sound wave oscillates. It is measured in hertz. The pitch is high when a sound wave oscillates at a fast speed. The pitch is low when a sound wave oscillates at a slow speed.

A standard musical scale consists of seven **notes**: A, B, C, D, E, F, G. There are also sharp notes, which are a half step higher such as C#, D#, E# and so on. Think of a piano!

**Octave** is the pitch of a note. The prefix 'oct' means eight. You can program octaves on a scale from 1 to 8. Octave 1 is the lowest pitch. Octave 8 is the highest pitch.

**Intonation** is the inflection or movement of a sound. There are five types of intonation: flat, rising, falling, peaking, and dipping.

**Duration** is the length of a note.

**Pause** is the rest in-between notes.

# References

Use the Solution sheet to complete the following steps: <u>https://littlerobotfriends.com</u>

- Create a new project
- Play a sound
- Experiment with sounds
- Set the frequency

#### Assessment

#### **Learning Outcomes**

I can set sensor events to control my robot I can program my robot to make a sound I can program my robot to emit high and low frequencies

#### **Success Criteria**

I experimented with high and low frequencies I changed the note, octave, intonation, duration, and pause of the sound block I programmed the robot to make a sound when the microphone reads a loud noise

#### Extension

Can students program more than one sound?

Can students figure out how to program "say some sounds"? Hint: you need an array!

Can students program a script to turn off the frequency?

# How to Program Sounds

# STEP 1: Create a new project

- 1. Open the LRF Blocks App
- 2. Plug in your Little Robot Friend
- 3. Select "Projects" (top)
- 4. Select "New Project" to get started
- 5. Clear all the blocks from your editor

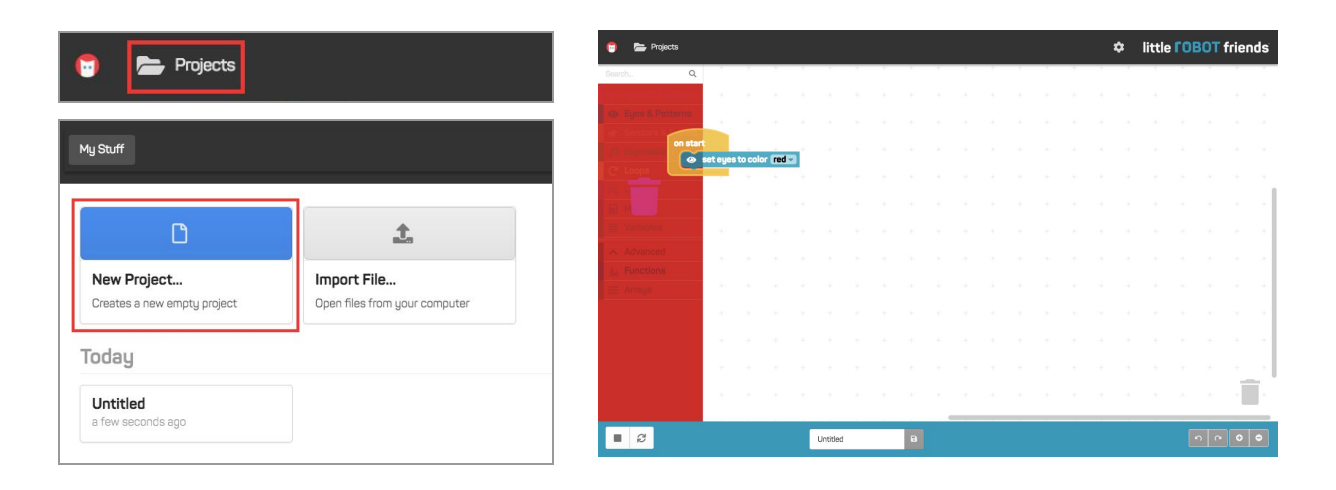

# STEP 2: Play a Sound

- 1. Make the robot play a sound (look under "Speech & Sounds")
- 2. Complete the script tell the robot which sound to play
- Ask: How does our robot know when to start? Add an event - for example the "on sound" bock. Use the dropdown to select "loud" so the robot will listen for a loud sound before running the script.
- 4. Make a loud noise into the microphone to test the script on your robot

| To and a sound |                  |
|----------------|------------------|
|                | octave (lowest - |
|                | intonation flat  |
|                | duration short   |
|                |                  |

# STEP 3: Experiment with Sounds!

- 1. Use the dropdown options to change the following:
  - a. Note
  - b. Octave
  - c. Intonation
  - d. Duration
  - e. Pause
- 2. Make a loud noise into the microphone to test the script on your robot!

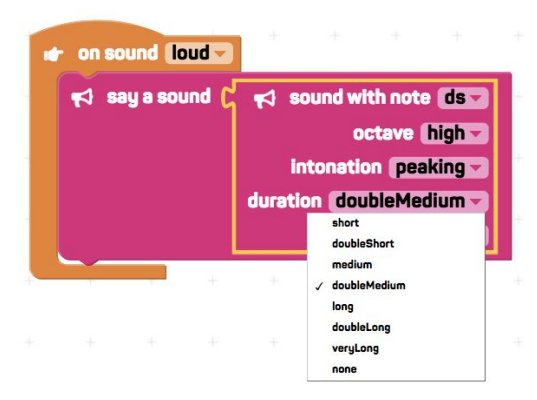

# STEP 4: Set the Frequency

The second way to program your robot's speaker mouth is using the frequency block.

- 1. Set the frequency change it from 440 to another number (e.g. 1000)
- 2. Make a loud noise into the microphone to test the script on your robot

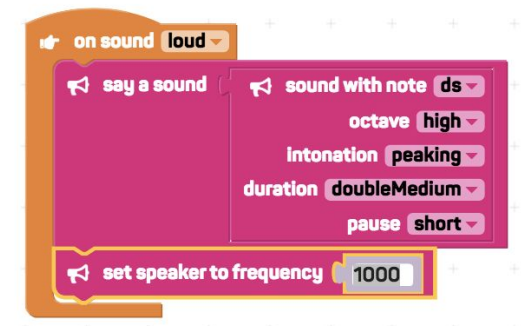

3. **Reminder: SAVE YOUR PROJECT!** Name it and click on the save icon at the bottom

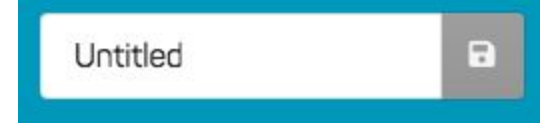